# COMO REALIZAR A INSCRIÇÃO NO FESTIVAL PARALÍMPICO: PASSO A PASSO

1° (PRIMEIRA) ETAPA : Preencher os dados da Instituição abaixo solicitados

## Inscrição para o Festival Paralímpico

Preenchimento de dados da Instituição e dos Atletas

O nome e a foto associados à sua Conta do Google serão registrados quando você fizer upload de arquivos e enviar este formulário. Não é **festivalparalimpicouem@gmail.com**? <u>Alternar conta</u>

\*Obrigatório

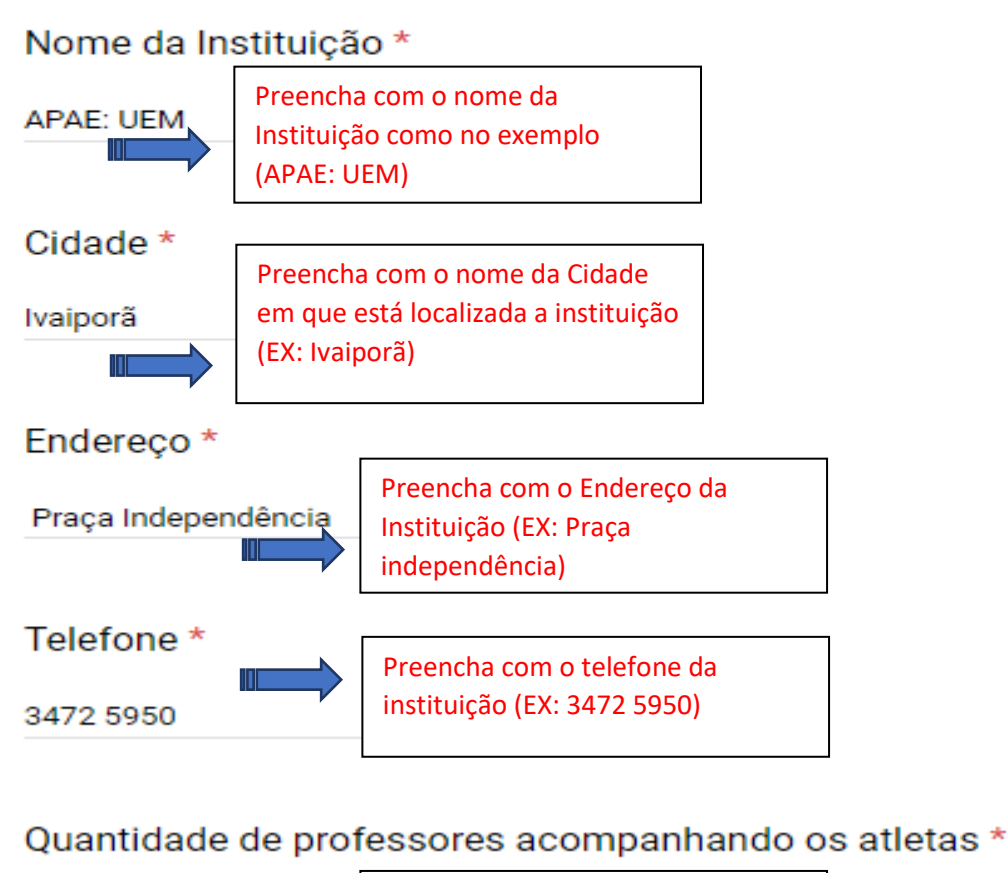

3 Preencha com a quantidade de professores que acompanharão os alunos no dia do Festival (EX: 3)

Após preenchimento dos dados da instituição você passará para a segunda etapa:

2° (Segunda) Etapa: Baixar o arquivo para preenchimento das informações dos atletas.

Você irá clicar no link que está disponível na página de inscrição (como ilustrado abaixo)

Clique no link abaixo e no canto DIREITO SUPERIOR clique na opção "Fazer Download" (o ícone é uma seta apontada para baixo). Após fazer o download e preencher as informações dos atletas, utilize a opção abaixo para enviar o arquivo

https://drive.google.com/file/d/1kH5Y\_kT-nyFCDk\_iPip9-2T34440uFdT/view?usp=sharing

Clique neste link para baixar a planilha de inscrição

\*

Clicando neste link você será redirecionado para uma página onde se encontra a planilha de inscrição do Festival siga os passos da imagem abaixo para baixar e abrir o arquivo

| X  | Inscrição de Atletas.xlsx |                    |            | Abrir com Folhas   | de cálculo do G 🔻   |                         |                  | <b>A</b> + 1 | •   | • •    | A     |   |
|----|---------------------------|--------------------|------------|--------------------|---------------------|-------------------------|------------------|--------------|-----|--------|-------|---|
|    | A                         | В                  | С          | D                  | E                   | F                       | G                | н            |     | 1      |       |   |
|    |                           |                    |            | Formulário de i    | nscrição de atletas |                         |                  |              | Ľ   |        |       | - |
|    |                           |                    |            |                    |                     |                         |                  |              |     |        |       |   |
|    | Nome do atleta            | Sexo (M / F)       | RG         | Data de nascimento | Deficiência         | Classificação funcional | Prova 1          | Prova 2      | -   | Prova  |       | Ħ |
|    |                           |                    |            |                    | Ŧ                   |                         | *                |              |     |        | *     |   |
|    |                           |                    |            |                    | *                   |                         | <b>.</b>         |              | -   |        | ~     |   |
|    |                           |                    |            |                    | ٣                   |                         | *                |              | / - |        | *     |   |
|    |                           |                    |            |                    | <b>*</b>            |                         | Ŧ                |              | •   |        | *     |   |
|    |                           |                    |            | 1 1 4 3 3 4        | *                   |                         | *                |              | *   |        | *     |   |
| 10 |                           |                    |            | Clique n           | o icone ap          | ontado pela             | seta 🕻           |              | *   |        | *     |   |
| 11 |                           |                    |            |                    |                     |                         | · · ·            |              | *   |        | Ŧ     | + |
| 12 |                           |                    |            | ⊢ para rea         | llizar o doy        | nioad do ar             | quivo 🝈          |              | -   |        | *     | + |
| 13 |                           |                    |            | · ·                | *                   |                         |                  |              | *   |        | *     | + |
| 15 |                           |                    |            |                    |                     |                         |                  |              | *   |        | *     |   |
| 16 |                           |                    |            |                    | *                   |                         | ~                |              | *   |        | *     |   |
| 17 |                           |                    |            |                    | Ψ                   |                         | *                |              | *   |        | Ŧ     |   |
| 18 |                           |                    |            |                    | Ψ                   |                         | <b>.</b>         |              | ~   |        | Ŧ     |   |
| 19 |                           |                    |            |                    | *                   |                         | *                |              | *   |        | *     |   |
| 20 |                           |                    | 2º Pa      | SSO                | *                   |                         | Ŧ                |              | Ψ.  |        | ~     |   |
| 21 |                           |                    |            |                    | +                   |                         | ~                |              | Ψ.  |        | *     |   |
| 22 | Abrir                     | ) 🥮                | - Cliau    | e em "Abri         | r" para edi         | ar as inform            | acões c          | lo fo        | rm  | Ilário | Ŧ     |   |
| 23 | Semp                      | ore abrir arquivos | deste tipo |                    | *                   |                         | 5 <del>-</del> - |              | *   |        | ~     |   |
| 24 |                           |                    |            |                    |                     |                         | Ŧ                |              | Ψ.  |        | ~     |   |
|    | Most                      | rar na pasta       |            | _ @                | x + •               |                         | Ŧ                |              | Ψ.  |        | *     |   |
| 26 | Cance                     | elar               |            |                    | -                   |                         | *                |              | Ψ.  |        | Ŧ     |   |
| ×  | Inscrição de Atletas.xlsx |                    |            |                    |                     |                         |                  |              |     | Exibir | todos | × |

Após ter clicado em "Abrir" o arquivo será executado e você deverá habilitar a edição como é ensinado abaixo

| X<br>AR( | I 🔒 ち -  ♂ -  ÷<br>QUIVO PÁGINA INICIAL INSE | RIR LAYOUT DA        | PÁGINA FÓRMULAS              | Inscrição-de-Atletas [Me<br>DADOS REVISÃO EXIBI | odo de Exibição Protegido] -<br>ÇÃO | Excel                         |                      |                 | ? 🕅 –   |
|----------|----------------------------------------------|----------------------|------------------------------|-------------------------------------------------|-------------------------------------|-------------------------------|----------------------|-----------------|---------|
| 6        | MODO DE EXIBIÇÃO PROTEGIDO                   | ) Cuidado, pois arqu | ivos provenientes da Interne | t podem conter vírus. A menos qu                | e você precise editá-los, é m       | ais seguro permanecer no Modo | de Exibição Protegio | do. Habilitar E | dição   |
| ES       | 5 🔹 : 🗙 🗸                                    | fx                   |                              |                                                 |                                     |                               |                      |                 |         |
|          | A                                            | В                    | С                            | D                                               | E                                   | F                             | G                    |                 | I.      |
| 1        | -                                            |                      |                              | Formulário de in                                | nscrição de atlet                   | tas                           |                      |                 |         |
| 3        | Nome da Instituicão:                         |                      |                              |                                                 |                                     |                               |                      |                 |         |
| 4        | Nome do atleta                               | Sexo (M / F)         | RG                           | Data de nascimento                              | Deficiência                         | Classificação funcional       | Prova 1              | Prova           | Prova 3 |
| 5        |                                              |                      |                              |                                                 |                                     | <b>•</b>                      |                      |                 |         |
| 6        |                                              |                      |                              |                                                 |                                     | <b>"</b>                      | ~                    | <b>_</b> ,,     |         |
| 7        |                                              |                      |                              |                                                 | ique em                             | Habilitar                     | edica                | 0               |         |
| 8        |                                              |                      |                              |                                                 | •                                   |                               | 5                    |                 |         |
| 9        |                                              |                      |                              |                                                 |                                     |                               |                      |                 |         |
| 10       |                                              |                      |                              |                                                 |                                     |                               |                      |                 |         |
| 11       |                                              |                      |                              |                                                 |                                     |                               |                      | <b> </b>        |         |
| 12       |                                              |                      |                              |                                                 |                                     |                               |                      | <b> </b>        |         |
| 13       |                                              |                      |                              |                                                 |                                     |                               |                      |                 |         |
| 14       |                                              |                      |                              |                                                 |                                     |                               |                      |                 |         |
| 15       |                                              |                      |                              |                                                 |                                     |                               |                      |                 |         |
| 17       |                                              |                      |                              |                                                 |                                     |                               |                      |                 |         |
| 18       |                                              |                      |                              |                                                 |                                     |                               |                      |                 |         |
| 19       |                                              |                      |                              |                                                 |                                     |                               |                      |                 | -       |
| 20       |                                              |                      |                              |                                                 |                                     |                               |                      |                 |         |
| 21       |                                              |                      |                              |                                                 |                                     |                               |                      |                 |         |
| 22       |                                              |                      |                              |                                                 |                                     |                               |                      |                 |         |
| 23       |                                              |                      |                              |                                                 |                                     |                               |                      |                 |         |
| 24       |                                              |                      |                              |                                                 |                                     |                               |                      |                 |         |
| 25       |                                              |                      |                              |                                                 |                                     |                               |                      |                 |         |
| 26       |                                              |                      |                              |                                                 |                                     |                               |                      |                 |         |
|          | ← → Planilha1                                | +                    |                              | I                                               |                                     | : •                           |                      |                 |         |
| PR       | ONTO                                         |                      |                              |                                                 |                                     |                               |                      | # ■ ■           |         |

#### 3° (Terceira) Etapa: Preencher o formulário de inscrição dos atletas

#### Passo 1: Coloque o nome da instituição como a imagem a seguir (EX: APAE:UEM):

| Início Inserir Layout da F | Página Fórmu | ulas Dados Revisão                | Exibição                  |                |                                                                     |                         |                   | 0 -                                                        |
|----------------------------|--------------|-----------------------------------|---------------------------|----------------|---------------------------------------------------------------------|-------------------------|-------------------|------------------------------------------------------------|
| Calibri • 11               | • A •        | ≡ = ≫~ I Queb<br>E = = ≠ ≠ ≠ Mesc | rar Texto Automaticamente | eral •         | Formatação Formatar Estilos o<br>Condicional * como Tabela * Célula | de Inserir Excluir Form | natar<br>→ Limpar | oma * A<br>cher * Z<br>Classificar Loc<br>e Filtrar * Sele |
| Área de Transf 🖻 🛛 🛛 Fonte | 5            | Alinhament                        | 0                         | Número 🕞       | Estilo                                                              | Células                 |                   | Edição                                                     |
| B3 🗸 🔷 🖈 🗸 🏂               | APAE:UEM     |                                   |                           |                |                                                                     |                         |                   |                                                            |
| A                          | В            | С                                 | D                         | E              | F                                                                   | G                       | Н                 | I                                                          |
| 1 2                        |              |                                   | Formulário de i           | nscrição de at | letas                                                               |                         |                   |                                                            |
| 3 Nome da Instituição:     |              | APAE:UEM                          |                           |                |                                                                     |                         |                   |                                                            |
| 4 Nome do atleta           | Sexo (M / F) | RG                                | Data de nascimento        | Deficiência    | Classificação funcional                                             | Prova 1 Pro             | ova 2 🛛 🛛 F       | Prova 3                                                    |
| 5                          |              |                                   |                           |                |                                                                     |                         |                   |                                                            |
| 6                          |              |                                   |                           |                |                                                                     |                         |                   |                                                            |
| 7                          |              |                                   |                           |                |                                                                     |                         |                   |                                                            |
| 8                          |              | ┼──┨ ┡───                         |                           |                |                                                                     |                         |                   |                                                            |
| 9                          |              | ┝──┖━┙──                          |                           |                |                                                                     |                         |                   |                                                            |
| 10                         |              | Deece 1                           |                           |                |                                                                     |                         |                   |                                                            |
| 11                         |              | Passo I                           |                           |                |                                                                     |                         |                   |                                                            |
| 12                         |              |                                   |                           |                |                                                                     |                         |                   |                                                            |
| 13                         |              |                                   |                           |                |                                                                     |                         |                   |                                                            |
| 14                         |              |                                   |                           |                |                                                                     |                         |                   |                                                            |
| 16                         |              |                                   |                           |                |                                                                     |                         |                   |                                                            |
| 17                         |              |                                   |                           |                |                                                                     |                         |                   |                                                            |
| 18                         |              |                                   |                           |                |                                                                     |                         |                   |                                                            |
| 40                         |              | 1                                 |                           | 1              |                                                                     |                         |                   |                                                            |

Passo 2: Preencher com o nome completo do atleta (EX: Pedro da Silva):

|        | Início               | Inserir        | Layout da l                                               | Página Fórmu     | ulas Dados | Revisão                      | Exibicão                                                |                  |                                   |                                                   |                             |               | ۷                                                          |
|--------|----------------------|----------------|-----------------------------------------------------------|------------------|------------|------------------------------|---------------------------------------------------------|------------------|-----------------------------------|---------------------------------------------------|-----------------------------|---------------|------------------------------------------------------------|
| Áre    | Colar<br>a de Transf | Calibri<br>N I | <ul> <li>▼ 11</li> <li>§ ▼) □ ▼</li> <li>Fonte</li> </ul> |                  |            | Quet     Quet     Alinhament | orar Texto Automaticamente<br>lar e Centralizar *<br>to | Geral ▼          | Formatação F<br>Condicional ~ com | ormatar Estilos d<br>o Tabela ~ Célula ~<br>stilo | e Inserir Excluir<br>Célula | Formatar<br>▼ | encher * Z<br>par * Classificar<br>e Filtrar * S<br>Edição |
|        | A5                   | • (            | _ × √ f:                                                  | 🕯 🛛 Pedro da Sil | lva        |                              |                                                         |                  |                                   |                                                   |                             |               |                                                            |
|        |                      | А              |                                                           | В                |            | С                            | D                                                       | E                |                                   | F                                                 | G                           | Н             | l. I                                                       |
| 1<br>2 |                      |                |                                                           |                  |            |                              | Formulário de                                           | e inscrição de a | atletas                           |                                                   |                             |               |                                                            |
| 3      | Nome da In           | stituição      | ):                                                        |                  | APAE:UEM   |                              |                                                         |                  |                                   |                                                   |                             |               |                                                            |
| 4      | Nome do at           | leta           |                                                           | Sexo (M / F)     | RG         |                              | Data de nascimen                                        | to Deficiência   | Classifica                        | ção funcional                                     | Prova 1                     | Prova 2       | Prova 3                                                    |
| 5      | Pedro da Silv        | a              |                                                           |                  |            |                              |                                                         |                  |                                   | -                                                 |                             |               |                                                            |
| 6      |                      | $\wedge$       |                                                           |                  |            |                              |                                                         |                  |                                   |                                                   |                             |               |                                                            |
| 7      |                      |                |                                                           |                  |            |                              |                                                         |                  |                                   |                                                   |                             |               |                                                            |
| 8      |                      |                |                                                           |                  |            |                              |                                                         |                  |                                   |                                                   |                             |               |                                                            |
| 9      |                      | <u> </u>       | <u> </u>                                                  |                  |            |                              |                                                         |                  |                                   |                                                   |                             |               |                                                            |
| 10     |                      |                |                                                           |                  |            |                              |                                                         |                  |                                   |                                                   |                             |               |                                                            |
| 11     |                      |                |                                                           |                  |            |                              |                                                         |                  |                                   |                                                   |                             |               |                                                            |
| 12     | <b>P</b>             | 200            | 2                                                         |                  |            |                              |                                                         |                  |                                   |                                                   |                             |               |                                                            |
| 13     |                      | 1000           |                                                           |                  |            |                              |                                                         |                  |                                   |                                                   |                             |               |                                                            |
| 14     |                      |                |                                                           |                  |            |                              |                                                         |                  |                                   |                                                   |                             |               |                                                            |
| 15     |                      |                |                                                           |                  |            |                              |                                                         |                  |                                   |                                                   |                             |               |                                                            |
| 16     |                      |                |                                                           |                  |            |                              |                                                         |                  |                                   |                                                   |                             |               |                                                            |
| 17     |                      |                |                                                           |                  |            |                              |                                                         |                  |                                   |                                                   |                             |               |                                                            |
| 18     |                      |                |                                                           |                  |            |                              |                                                         |                  |                                   |                                                   |                             | <u> </u>      |                                                            |
| 19     |                      |                |                                                           |                  |            |                              |                                                         |                  |                                   |                                                   |                             |               |                                                            |

#### Passo 3: Inserir o Sexo do atleta, sendo M para masculino e F para feminino:

| Ű   | Início        | Inserir        | Layout da           | Página       | Fó      | rmulas | Dados   | Revisão    | Exibição                                     |           |               |                                 |                                        |               |                 |                             | 0 -                                                        |
|-----|---------------|----------------|---------------------|--------------|---------|--------|---------|------------|----------------------------------------------|-----------|---------------|---------------------------------|----------------------------------------|---------------|-----------------|-----------------------------|------------------------------------------------------------|
|     | Colar         | Calibri<br>N I | • 11<br><u>\$</u> • | 1 •          | A A     |        |         | Queb       | orar Texto Automatica<br>lar e Centralizar 🔹 | amente Da | ata •         | Formatação<br>Condicional ▼ con | Formatar Estilos<br>no Tabela × Célula | de Inserir Ex | xcluir Formatar | ∑ AutoS<br>Preen<br>∠ Limpa | ioma • A<br>cher • Classificar Loc<br>r • e Filtrar • Sele |
| Are | a de Transf 🕩 | 1              | Fonte               |              | ι.<br>I |        |         | Alinhament | 10                                           |           | Número 🖻      |                                 | Istilo                                 |               | Lélulas         |                             | Edição                                                     |
|     | B5            | • (            | ° X √ ;             | <i>f</i> ∗ M |         |        |         |            |                                              |           |               |                                 |                                        |               |                 |                             |                                                            |
|     |               | А              |                     |              | В       |        | С       |            | D                                            |           | E             |                                 | F                                      | G             |                 | H                           | l.                                                         |
| 1   | _             |                |                     |              |         |        |         |            | Formulá                                      | rio de ir | nscrição de a | tletas                          |                                        |               |                 |                             |                                                            |
| 2   |               |                |                     |              |         |        |         |            |                                              |           | nooniyao ao a | liotuo                          |                                        |               |                 |                             |                                                            |
| 3   | Nome da In    | nstituição     | :                   | _            |         | A      | PAE:UEM |            |                                              |           |               |                                 |                                        |               |                 |                             |                                                            |
| 4   | Nome do a     | tleta          |                     | Sex          | 5 (M /  | F)  RG | ;       |            | Data de nas                                  | scimento  | Deficiência   | Classifica                      | ição funcional                         | Prova 1       | Prova           | 2                           | Prova 3                                                    |
| 5   | Pedro da Silv | /a             |                     | М            |         |        |         |            |                                              |           |               |                                 |                                        |               |                 |                             |                                                            |
| 6   |               |                |                     |              | A       |        |         |            |                                              |           |               |                                 |                                        |               |                 |                             |                                                            |
| 7   |               |                |                     |              |         |        |         |            |                                              |           |               |                                 |                                        |               |                 |                             |                                                            |
| 8   |               |                |                     | -4           |         | 4      |         |            |                                              |           |               |                                 |                                        |               |                 |                             |                                                            |
| 9   |               |                |                     |              |         | _      |         |            |                                              |           |               |                                 |                                        |               |                 |                             |                                                            |
| 10  |               |                | _                   |              |         |        | _       |            |                                              |           |               |                                 |                                        |               |                 |                             |                                                            |
| 12  |               |                |                     | Da           | 00      | 0 2    |         |            |                                              |           |               |                                 |                                        |               |                 |                             |                                                            |
| 12  |               |                | -Ľ                  | a            | 55      | 5      |         |            |                                              |           |               |                                 |                                        |               |                 |                             |                                                            |
| 14  |               |                |                     |              |         |        |         |            |                                              |           |               |                                 |                                        |               |                 |                             |                                                            |
| 15  |               |                |                     |              |         |        |         |            |                                              |           |               |                                 |                                        |               |                 |                             |                                                            |
| 16  |               |                |                     |              |         |        |         |            |                                              |           |               |                                 |                                        |               |                 |                             |                                                            |
| 17  |               |                |                     |              |         |        |         |            |                                              |           |               |                                 |                                        |               |                 |                             |                                                            |
| 18  |               |                |                     |              |         |        |         |            |                                              |           |               |                                 |                                        |               |                 |                             |                                                            |
|     |               |                |                     | 1            |         |        |         |            | 1                                            |           | ł             |                                 |                                        | 1             |                 |                             |                                                            |

<u>Passo 4:</u> Acrescentar o número do RG do atleta, respeitando pontuação (EX: 15.354.646-7):

|        | 3/            |                      |             |              |              |            |                       |                |                                    |                                           |                   |                     |                                                   |
|--------|---------------|----------------------|-------------|--------------|--------------|------------|-----------------------|----------------|------------------------------------|-------------------------------------------|-------------------|---------------------|---------------------------------------------------|
| _      | Início        | Inserir l            | Layout da F | Página Fórm  | ulas Dados R | evisão Ex  | <i>kibição</i>        |                |                                    |                                           |                   |                     |                                                   |
|        | Colar         | Calibri <b>N</b> I S | • 11        | • A • •      |              | e Quebrar  | Texto Automaticamente | Geral ▼        | Formatação Fo<br>Condicional × com | ormatar Estilos de<br>o Tabela * Célula * | e Inserir Excluir | Formatar<br>▼ 2 Lim | encher * Classificar Lo<br>par * e Filtrar * Sele |
| Áre    | a de Transf 🦻 |                      | Fonte       | 5            | A            | linhamento | Gi .                  | Número 👒       | Es                                 | tilo                                      | Célula            | s                   | Edição                                            |
|        | C5            | - ()                 | X 🗸 f       | 15.354.646-  | 7            |            |                       |                |                                    |                                           |                   |                     |                                                   |
| 4      |               | А                    |             | В            | С            |            | D                     | E              |                                    | F                                         | G                 | Н                   | I                                                 |
| 1<br>2 | -             |                      |             |              |              |            | Formulário de i       | inscrição de a | tletas                             |                                           |                   |                     |                                                   |
| 3      | Nome da Ins   | stituição:           |             |              | APAE:UEM     |            |                       |                |                                    |                                           |                   |                     |                                                   |
| 4      | Nome do at    | leta                 |             | Sexo (M / F) | RG           |            | Data de nascimento    | Deficiência    | Classifica                         | ção funcional                             | Prova 1           | Prova 2             | Prova 3                                           |
| 5      | Pedro da Silv | а                    |             | М            | 15.354.646-7 |            |                       |                |                                    |                                           |                   |                     |                                                   |
| 6      |               |                      |             |              | Δ            |            |                       |                |                                    |                                           |                   |                     |                                                   |
| 7      |               |                      |             |              |              |            |                       |                |                                    |                                           |                   |                     |                                                   |
| 8      |               |                      |             |              |              |            |                       |                |                                    |                                           |                   |                     |                                                   |
| 9      |               |                      |             |              | <u> </u>     |            |                       |                |                                    |                                           |                   |                     |                                                   |
| 10     |               |                      |             |              |              |            |                       |                |                                    |                                           |                   |                     |                                                   |
| 11     |               |                      |             |              |              |            |                       |                |                                    |                                           |                   |                     |                                                   |
| 12     |               |                      |             |              |              | <u> </u>   |                       |                |                                    |                                           |                   |                     |                                                   |
| 13     |               |                      |             |              | Pass         | 04∟        |                       |                |                                    |                                           |                   |                     |                                                   |
| 14     |               |                      |             |              |              |            |                       |                |                                    |                                           |                   |                     |                                                   |
| 15     |               |                      |             |              |              |            |                       |                |                                    |                                           |                   |                     |                                                   |
| 16     |               |                      |             |              |              |            |                       |                |                                    |                                           |                   |                     |                                                   |
| 17     |               |                      |             |              |              |            |                       |                |                                    |                                           |                   |                     |                                                   |
| 18     |               |                      |             |              |              |            |                       |                |                                    |                                           |                   |                     |                                                   |

Passo 5: Incluir a Data de nascimento do atleta (EX: 21/03/2001):

|        |                |                |                   |              |                                    |            |                             |                  |         | (             |                           | ,                         |                        |                        |                    |          |                                 |                                               |                            |
|--------|----------------|----------------|-------------------|--------------|------------------------------------|------------|-----------------------------|------------------|---------|---------------|---------------------------|---------------------------|------------------------|------------------------|--------------------|----------|---------------------------------|-----------------------------------------------|----------------------------|
|        | Início         | Inserir        | Layout da F       | Página Fórmu | ulas Dados                         | Revisão Ex | cibição                     |                  |         |               |                           |                           |                        |                        |                    |          |                                 |                                               | ۲                          |
| Áre    | Colar          | Calibri<br>N I | • 11<br>§ • • • • |              | = = <mark>=</mark> »·<br>E = ∃ ∉ ( | Quebrar    | Texto Autor<br>e Centraliza | maticamer<br>r ★ | nte D   | ata *         | Formatação<br>Condicional | Formatar<br>como Tabela * | Estilos de<br>Célula * | t<br>E<br>Inserir<br>▼ | Excluir<br>Células | Formatar | ∑ AutoSo<br>Preence<br>∠ Limpar | oma • A<br>her • Z<br>Clas<br>• e Fi<br>Edici | sificar<br>Itrar ▼ S<br>ão |
|        | D5             | • (            | • <u>f</u> s      | 21/03/2001   |                                    |            |                             |                  |         |               |                           |                           |                        |                        |                    |          |                                 |                                               |                            |
|        |                | А              |                   | В            | (                                  | C          |                             | D                |         | E             |                           | F                         |                        | G                      |                    | Н        |                                 | 1                                             |                            |
| 1<br>2 |                |                |                   |              |                                    |            | Formu                       | ulário           | de ii   | nscrição de a | itletas                   |                           |                        |                        |                    |          |                                 |                                               |                            |
| 3      | Nome da Ins    | tituição       | <b>:</b>          |              | APAE:UEM                           |            |                             |                  |         |               |                           |                           |                        |                        |                    |          |                                 |                                               |                            |
| 4      | Nome do atle   | eta            |                   | Sexo (M / F) | RG                                 |            | Data de                     | nascir           | nento   | Deficiência   | Classi                    | ficação fun               | cional                 | Prova 1                |                    | Prova 2  | F                               | rova 3                                        |                            |
| 5      | Pedro da Silva |                |                   | М            | 15.354.646-7                       |            |                             | 21/0             | )3/2001 |               |                           |                           |                        |                        |                    |          |                                 |                                               |                            |
| 6      |                |                |                   |              |                                    |            |                             | Δ                |         |               |                           |                           |                        |                        |                    |          |                                 |                                               |                            |
| 7      |                |                |                   |              |                                    |            |                             | / \              |         |               |                           |                           |                        |                        |                    |          |                                 |                                               |                            |
| 8      |                |                |                   |              |                                    |            |                             |                  |         |               |                           |                           |                        |                        |                    |          |                                 |                                               |                            |
| 9      |                |                |                   |              |                                    |            | <u> </u>                    | 1                | ~       |               |                           |                           |                        |                        |                    |          |                                 |                                               |                            |
| 10     |                |                |                   |              |                                    |            |                             |                  |         |               |                           |                           |                        |                        |                    |          |                                 |                                               |                            |

Passo 5

**Passo 6:** Ao clicar no espaço determinado para preencher a deficiência do atleta irá aparecer uma seta a direita disponibilizando as Deficiência, como na imagem a seguir, onde assim aparecerá diversas opções de deficiência, com isso deve-se selecionar aquela deficiência relacionada ao atleta até ali descrito (EX: Deficiência Intelectual):

| 9      | Início         | Inserir Layout da       | Página Fórmu                            | ulas Dados R                     | levisão Ex                              | ibição                                   |                                            |                             |                                                      |                                 |               | 0 -                                                                             |
|--------|----------------|-------------------------|-----------------------------------------|----------------------------------|-----------------------------------------|------------------------------------------|--------------------------------------------|-----------------------------|------------------------------------------------------|---------------------------------|---------------|---------------------------------------------------------------------------------|
| Áre    | Colar 🛷        | Calibri • 11<br>N I S • | • <b>A</b> •<br>• <u>•</u> • <u>A</u> • | ≡ <mark>=</mark> ≫·<br>E = = ⊄ ⊄ | 🚽 Quebrar<br>🔤 Mesclar e<br>Alinhamento | Texto Automaticamente<br>: Centralizar ~ | Geral ▼<br>∰ ▼ % 000 5,00 3,00<br>Número 5 | Formatação<br>Condicional • | Formatar Estilos c<br>como Tabela ~ Célula<br>Estilo | Je<br>Inserir Excluir<br>Célula | Formatar<br>▼ | toSoma * Ziasificar Loc<br>npar * Classificar Loc<br>e Filtrar * Sele<br>Edição |
|        | E5             | • (•                    | ŝ                                       |                                  |                                         |                                          |                                            |                             |                                                      |                                 |               |                                                                                 |
| 4      |                | А                       | В                                       | C                                |                                         | D                                        | E                                          |                             | F                                                    | G                               | Н             | I                                                                               |
| 1<br>2 |                |                         |                                         |                                  |                                         | Formulário de i                          | inscrição de a                             | tletas                      |                                                      |                                 |               |                                                                                 |
| 3      | Nome da Ins    | stituição:              |                                         | APAE:UEM                         |                                         |                                          |                                            |                             |                                                      |                                 |               |                                                                                 |
| 4      | Nome do atl    | leta                    | Sexo (M / F)                            | RG                               |                                         | Data de nascimento                       | Deficiência                                | Classifi                    | cação funcional                                      | Prova 1                         | Prova 2       | Prova 3                                                                         |
| 5      | Pedro da Silva | a                       | М                                       | 15.354.646-7                     |                                         | 21/03/200                                | 1                                          |                             |                                                      |                                 |               |                                                                                 |
| 6      |                |                         |                                         |                                  |                                         |                                          | Deficiência Vieual                         |                             |                                                      |                                 |               |                                                                                 |
| 7      |                |                         |                                         |                                  |                                         |                                          | Deficiência Intelectual                    |                             |                                                      |                                 |               |                                                                                 |
| 8      |                |                         |                                         |                                  |                                         |                                          | Deficiência Física<br>Sindrome de Down     |                             |                                                      |                                 |               |                                                                                 |
| 9      |                |                         |                                         |                                  |                                         |                                          | Autismo                                    |                             |                                                      |                                 |               |                                                                                 |
| 10     |                |                         |                                         |                                  |                                         |                                          | PC Caminhante<br>PC Cadeirante             |                             |                                                      |                                 |               |                                                                                 |
| 11     |                |                         |                                         |                                  |                                         |                                          |                                            |                             |                                                      |                                 |               |                                                                                 |
| 12     |                |                         |                                         |                                  |                                         |                                          |                                            | P                           | asso b                                               |                                 |               |                                                                                 |
| 13     |                |                         |                                         |                                  |                                         |                                          |                                            |                             |                                                      |                                 |               |                                                                                 |
| 14     |                |                         |                                         |                                  |                                         |                                          |                                            |                             |                                                      |                                 |               |                                                                                 |
| 15     |                |                         |                                         |                                  |                                         |                                          |                                            |                             |                                                      |                                 |               |                                                                                 |
| 16     |                |                         |                                         |                                  |                                         |                                          |                                            |                             |                                                      |                                 |               |                                                                                 |
| 17     |                |                         |                                         |                                  |                                         |                                          |                                            |                             |                                                      |                                 |               |                                                                                 |

#### Passo 7: Preencher esse quesito com a classificação funcional do atleta (EX: T20):

18

| 0      | Início        | Inserir        | Layout da               | Página Fórm  | iulas Dados R                                 | Revisão E                         | xibição                                    |         |                                                              |        |                                       |                                  |            |                    |          |                 |                                            | 🥑 –                                   |
|--------|---------------|----------------|-------------------------|--------------|-----------------------------------------------|-----------------------------------|--------------------------------------------|---------|--------------------------------------------------------------|--------|---------------------------------------|----------------------------------|------------|--------------------|----------|-----------------|--------------------------------------------|---------------------------------------|
| Área   | Colar V       | Calibri<br>N I | • 11<br>§ • 11<br>Fonte | • A A        | ≡ <b>=                                   </b> | Quebrar<br>Mesclar<br>Alinhamento | r Texto Automaticamente<br>e Centralizar ۲ | Data    | <ul> <li>% 000 €,0 ,00 ,00 ,00 ,00 ,00 ,00 ,00 ,00</li></ul> | Form   | atação For<br>icional * como<br>Estii | natar Estilos<br>Gabela Y Célula | de Inserir | Excluir<br>Células | Formatar | Σ Auto<br>Preer | Soma * /<br>ncher * Cla<br>ar * e F<br>Edi | ssificar Loc<br>Filtrar ▼ Sele<br>cão |
|        | F5            | • (0           | f.                      | £ Τ20        |                                               |                                   |                                            |         |                                                              |        |                                       |                                  |            |                    |          |                 |                                            |                                       |
| 4      |               | Α              |                         | В            | С                                             |                                   | D                                          |         | E                                                            |        |                                       | :                                | G          |                    | Н        |                 |                                            |                                       |
| 1<br>2 |               |                |                         |              |                                               |                                   | Formulário d                               | e ins   | crição de a                                                  | tleta  | S                                     |                                  |            |                    |          |                 |                                            |                                       |
| 3      | Nome da Ins   | stituição:     |                         |              | APAE:UEM                                      |                                   |                                            |         |                                                              |        |                                       |                                  |            |                    |          |                 |                                            |                                       |
| 4      | Nome do at    | leta           |                         | Sexo (M / F) | ) RG                                          |                                   | Data de nascimer                           | nto D   | eficiência                                                   |        | Classificacã                          | o funcional                      | Prova 1    |                    | Prova 2  |                 | Prova 3                                    |                                       |
| 5      | Pedro da Silv | a              |                         | М            | 15.354.646-7                                  |                                   | 21/03/2                                    | 2001 De | eficiência Intelect                                          | tual T | Г20                                   |                                  |            |                    |          |                 |                                            |                                       |
| 6      |               |                |                         |              |                                               |                                   |                                            |         |                                                              |        |                                       | 1                                |            |                    |          |                 |                                            |                                       |
| 7      |               |                |                         |              |                                               |                                   |                                            |         |                                                              |        |                                       |                                  |            |                    |          |                 |                                            |                                       |
| 8      |               |                |                         |              |                                               |                                   |                                            |         |                                                              |        |                                       |                                  |            |                    |          |                 |                                            |                                       |
| 9      |               |                |                         |              |                                               |                                   |                                            |         |                                                              |        | <u> </u>                              | 7                                |            |                    |          |                 |                                            |                                       |
| 10     |               |                |                         |              |                                               |                                   |                                            |         |                                                              |        |                                       |                                  |            |                    |          |                 |                                            |                                       |
| 11     |               |                |                         |              |                                               |                                   |                                            |         |                                                              |        |                                       |                                  |            |                    |          |                 |                                            |                                       |
| 12     |               |                |                         |              |                                               |                                   |                                            |         |                                                              |        |                                       |                                  |            |                    |          |                 |                                            |                                       |
| 13     |               |                |                         |              |                                               |                                   |                                            |         |                                                              |        | يا ہے۔                                | _                                |            |                    |          |                 |                                            |                                       |
| 14     |               |                |                         |              |                                               |                                   |                                            |         |                                                              |        | Pas                                   | so 7                             |            |                    |          |                 |                                            |                                       |
| 15     |               |                |                         |              |                                               |                                   |                                            |         |                                                              |        |                                       |                                  |            |                    |          |                 |                                            |                                       |
| 16     |               |                |                         |              |                                               |                                   |                                            |         |                                                              |        |                                       |                                  |            |                    |          |                 |                                            |                                       |
| 17     |               |                |                         |              |                                               |                                   |                                            |         |                                                              |        |                                       |                                  |            |                    |          |                 |                                            |                                       |
| 18     |               |                |                         |              |                                               |                                   |                                            |         |                                                              |        |                                       |                                  |            |                    |          |                 |                                            |                                       |
|        |               |                |                         |              |                                               |                                   |                                            |         |                                                              |        |                                       |                                  |            |                    |          |                 |                                            |                                       |

**Passo 8:** Assim como no passo 6, ao clicar para escolher a primeira prova que o atleta participará, deve aparecer uma seta para disponibilizar as provas que são opções seguindo a escolha da Data de nascimento e Deficiência pré definidas (EX: 100m)

| C      | Início Inserir Layout da I | Página Fórmu | ılas Dados Revisão Ex | ibição                |                                        |                                                                            |                      |               | 0 -                                                                       |
|--------|----------------------------|--------------|-----------------------|-----------------------|----------------------------------------|----------------------------------------------------------------------------|----------------------|---------------|---------------------------------------------------------------------------|
| Áre    | Calibri v 11               | • A • •      | E E E F E Mesclar e   | Texto Automaticamente | eral •<br>9 • % 000 5% \$%<br>Número 5 | rmatação Formatar Estilos c<br>dicional - como Tabela - Célula -<br>Fstilo | le Inserir Excluir F | Formatar<br>▼ | Soma * ZT C<br>ncher * Classificar Loc<br>ar * e Filtrar * Sele<br>Edicão |
|        | G5 <b>-</b> (* <i>f</i>    | ≨ 100m       |                       | <u>,</u>              |                                        |                                                                            |                      |               |                                                                           |
|        | А                          | В            | С                     | D                     | E                                      | F                                                                          | G                    | Н             | I                                                                         |
| 1<br>2 |                            | 1            | ·                     | Formulário de i       | nscrição de atlet                      | as                                                                         |                      |               |                                                                           |
| 3      | Nome da Instituição:       |              | APAE:UEM              | <b>-</b>              | <b>-</b>                               |                                                                            |                      |               |                                                                           |
| 4      | Nome do atleta             | Sexo (M / F) | RG                    | Data de nascimento    | Deficiência                            | Classificação funcional                                                    | Prova 1              | Prova 2       | Prova 3                                                                   |
| 5      | Pedro da Silva             | м            | 15.354.646-7          | 21/03/2001            | Deficiência Intelectual                | T20                                                                        | 100m                 |               |                                                                           |
| 6      |                            |              |                       |                       |                                        | 100                                                                        | m                    | ta            |                                                                           |
| 7      |                            |              |                       |                       |                                        | 150                                                                        | Om                   | olha          |                                                                           |
| 8      |                            |              |                       |                       |                                        | Arre                                                                       | emesso de Peso       |               |                                                                           |
| 9      |                            |              |                       |                       |                                        | 301                                                                        |                      |               |                                                                           |
| 10     |                            |              |                       |                       |                                        |                                                                            |                      |               |                                                                           |
| 11     |                            |              |                       |                       |                                        |                                                                            |                      |               |                                                                           |
| 12     |                            |              |                       |                       |                                        |                                                                            |                      |               |                                                                           |
| 13     |                            |              |                       |                       |                                        |                                                                            |                      | Dooo          |                                                                           |
| 14     |                            |              |                       |                       |                                        |                                                                            |                      | - <b>rass</b> | 0 0                                                                       |
| 15     |                            |              |                       |                       |                                        |                                                                            |                      |               |                                                                           |
| 16     |                            |              |                       |                       |                                        |                                                                            |                      |               |                                                                           |
| 17     |                            |              |                       |                       |                                        |                                                                            |                      |               |                                                                           |
| 18     |                            |              |                       |                       |                                        |                                                                            |                      |               |                                                                           |
| 19     |                            |              |                       |                       |                                        |                                                                            |                      |               |                                                                           |

# **Passo 9:** Em caso do atleta participar de uma segunda prova, preencher o quesito com as opções disponível (EX: 400m):

| Colar V II V A A E = = 20 V Guebrar Texto Automaticamente Geral V E Formatação Formatação Formataçã | Σ AutoSoma ×<br>Preencher ×<br>∠ Limpar ×<br>Classificar Locc<br>e Filtrar × Seler |
|----------------------------------------------------------------------------------------------------|------------------------------------------------------------------------------------|
| Area de Transf     Fonte     Alinhamento     Número     Estilo                                                                                                    | Edição                                                                             |
| H5 • 1/2 400m                                                                                                    |                                                                                    |
| A B C D E F G                                                                                                    | H I                                                                                |
| Formulário de inscrição de atletas                                                                                                    |                                                                                    |
| 3 Nome da Instituição: APAE:UEM                                                                                                    |                                                                                    |
| 4 Nome do atleta Sexo (M / F) RG Data de nascimento Deficiência Classificação funcional Prova 1 Prov                                                                                                    | ova 2 Prova 3                                                                      |
| 5         Pedro da Silva         M         15.354.646-7         21/03/2001         Deficiência Intelectual         T20         100m         400m                                                                                                    | lm 🔽 🚛 📖 🖉                                                                         |
| 6 100m                                                                                                    | m ta l                                                                             |
| 7 1500m                                                                                                    | Om pilha                                                                           |
| 8 Arrene Salto e                                                                                                    | emesso de Peso                                                                     |
| 9                                                                                                    |                                                                                    |
|                                                                                                    |                                                                                    |
|                                                                                                    | -Passo 9                                                                           |
|                                                                                                    |                                                                                    |
| 14                                                                                                    |                                                                                    |
| 15                                                                                                    |                                                                                    |
| 16                                                                                                    |                                                                                    |
| 17                                                                                                    |                                                                                    |
| 18                                                                                                    |                                                                                    |
| 19                                                                                                    |                                                                                    |

**Passo 10:** Em caso do atleta participar de uma terceira prova, preencher o quesito com as opções disponível (EX: Arremesso de Peso):

| e   | Início        | Inserir Layo    | out da Pá | gina Fórmu   | ilas Dados I   | Revisão Ex  | kibição               |                            |                 |                                         |            |                |              |       |              |                  | C            |
|-----|---------------|-----------------|-----------|--------------|----------------|-------------|-----------------------|----------------------------|-----------------|-----------------------------------------|------------|----------------|--------------|-------|--------------|------------------|--------------|
|     | 🔁 👗           | Calibri         | - 11      | • A • •      | ≡ <u>=</u> ≫·· | 📑 Quebrar   | Texto Automaticamente | Geral 👻                    |                 | s j                                     |            |                | K            | Σ Aut | oSoma •      | 27 6             | Ĥ            |
|     | Colar 🍼       | NIS             |           | 🏷 - 🗛 -      | ₣₣ <b>₿</b> ₿₿ | Mesclar     | e Centralizar 🝷       | 30 * 000 * 000 * 000 * 000 | Forma<br>Condic | atação Formatar<br>tional ≠ como Tabela | Estilos de | e Inserir Excl | uir Formatar | ∠ Lim | par *        | Classificar Loca | aliz<br>cioi |
| Áre | a de Transf 🦻 | F               | onte      | G            |                | Alinhamento | Fa                    | Número 🕞                   |                 | Estilo                                  |            | Cél            | ulas         |       |              | Edição           |              |
|     | 15            | <del>-</del> (0 | $f_{x}$   | Arremesso o  | de Peso        |             |                       |                            |                 |                                         |            |                |              |       |              |                  |              |
| 4   |               | А               |           | В            | С              |             | D                     | E                          |                 | F                                       |            | G              |              | Н     |              | 1                |              |
| 1   |               |                 |           |              |                |             | Formulário de         | inscrição de a             | tlotad          | •                                       |            |                |              |       |              |                  |              |
| 2   |               |                 |           |              |                |             |                       | ilischçao de a             | แตเลง           | •                                       |            |                |              |       |              |                  |              |
| 3   | Nome da In    | stituição:      |           |              | APAE:UEM       |             |                       |                            |                 |                                         |            |                |              |       |              |                  | ۸.           |
| 4   | Nome do at    | leta            | 5         | Sexo (M / F) | RG             |             | Data de nascimen      | to Deficiência             | С               | lassificação fur                        | ncional    | Prova 1        | Prova        | 2     | Prov         | a 3 📃            | 2            |
| 5   | Pedro da Silv | a               | Ν         | Ν            | 15.354.646-7   |             | 21/03/2               | 001 Deficiência Inteleo    | tual T2         | 20                                      |            | 100m           | 400m         |       | Arren        | iesso de Peso    | •            |
| 6   |               |                 |           |              |                |             |                       |                            |                 |                                         |            |                |              |       | 100m<br>400m |                  |              |
| 7   |               |                 |           |              |                |             |                       |                            |                 |                                         |            |                |              |       | 1500m        | and to David     | _            |
| 8   |               |                 |           |              |                |             |                       |                            |                 |                                         |            |                |              |       | - Salto e    | n distância      |              |
| 9   |               |                 |           |              |                |             |                       |                            |                 |                                         |            |                |              |       |              |                  | -            |
| 10  |               |                 |           |              |                |             |                       |                            |                 |                                         |            |                |              |       |              |                  | 1            |
| 11  |               |                 |           |              |                |             |                       |                            |                 |                                         |            |                | Dac          | co '  | 10           |                  |              |
| 12  |               |                 |           |              |                |             |                       |                            |                 |                                         |            |                | газ          | 50    | וטי          |                  |              |
| 13  |               |                 |           |              |                |             |                       |                            |                 |                                         |            |                |              |       |              |                  | 1            |
| 14  |               |                 |           |              |                |             |                       |                            |                 |                                         |            |                |              |       |              |                  |              |
| 15  |               |                 |           |              |                |             |                       |                            |                 |                                         |            |                |              |       |              |                  | 1            |
| 16  |               |                 |           |              |                |             |                       |                            |                 |                                         |            |                |              |       |              |                  | 1            |
| 17  |               |                 |           |              |                |             |                       |                            |                 |                                         |            |                |              |       |              |                  | 1            |
| 18  |               |                 |           |              |                |             |                       |                            |                 |                                         |            |                |              |       |              |                  | L            |
| 19  |               |                 |           |              |                |             |                       |                            |                 |                                         |            |                |              |       |              |                  | Ĺ            |

4° (Quarta) Etapa: Após o preenchimento completo de todos os atletas que irão participar, salve a planilha na pasta de desejo em seu computador.

Na sequência retorne a página de inscrição e clique em "Adicionar Arquivo":

## Enviar planilha de inscrição dos atletas \*

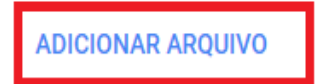

Após isso você irá ser redirecionado a área de inserir o arquivo das inscrições anteriormente preenchido. Para adicionar o arquivo com os dados dos atletas, clique en "selecionar arquivos do computador":

| Inserir arquivo |                                   |              | × |
|-----------------|-----------------------------------|--------------|---|
| Upload          | Meu Drive Selecionado previamente |              |   |
|                 | Arraste arquiv                    | o computador |   |
| Fazer upload    | Cancelar                          |              |   |

Ao clicar em "selecionar arquivos do computador" você deverá ir até o arquivo salvo com os dados e clique em abrir, assim você será novamente redirecionado a pagina de seleção do arquivo, onde após isso clique em "fazer upload":

| Inserir arquivo                          | × |  |  |
|------------------------------------------|---|--|--|
| Upload Meu Drive Selecionado previamente |   |  |  |
| Inscrição-de-Atletas.xlsx 14.12K         | × |  |  |
| Adicionar mais arquivos                  |   |  |  |
|                                          |   |  |  |
|                                          |   |  |  |
|                                          |   |  |  |
|                                          |   |  |  |
| Se estiver pronto clique em              |   |  |  |
|                                          |   |  |  |
| Fazer upload         Cancelar            |   |  |  |

Para finalizar você será direcionado a página inicial onde, com todos as etapas anteriores concluídas, deverá clicar em "enviar", e assim a inscrição com os dados dos atletas estará completa:

## Enviar planilha de inscrição dos atletas \*

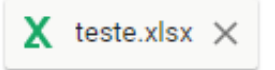

Em caso de dúvidas entrar em contato pelo telefone 3472-5950 (Universidade Estadual de Maringá) ou pelo WhatsApp (43) 9 96327097 (João Paulo de Oliveira)

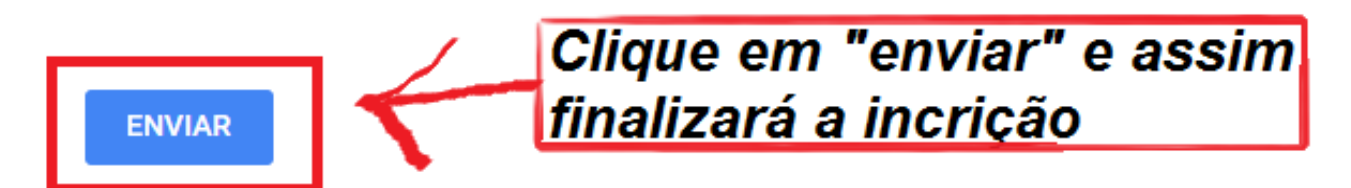